## **HOW TO APPLY**

- 1. छात्रों को सलाह दी जाती है की वे स्कूटिनी फॉर्म और नियम पर क्लिक कर के अच्छी तरह से पढ़ले |
- किसी भी संदेह / समस्या के मामले में, छात्रों को ईमेल bsermarks@gmail.com या +91-7339856524 पर कॉल करने की सलाह दी जाती है।

## **STEPS TO APPLY**

- 1. दिए गए "First time user New registration" बटन पर क्लिक करें । पंजीकरण / लॉगिन पृष्ठ के साथ एक वेब पेज प्रदर्शित किया जाएगा ।
- 2. पहली बार पंजीकरण करने वाले छात्र "New Registration" बटन पर क्लिक करे | क्लिक करने के बाद पंजीकरण फॉर्म वाला एक वेब पेज प्रदर्शित किया जाएगा ।

|                                                                          | माध्यमिक<br>Board of Sec                                                                                                    | शिक्षा बोर्ङ राजस्थान<br>condary Education, Rajasthan                                                                                                    |                                      |
|--------------------------------------------------------------------------|----------------------------------------------------------------------------------------------------|----------------------------------------------------------------------------------------------------|--------------------------------------|
|                                                                          | Retotaling                                                                                                    | Application - 2025                                                                                                    |                                      |
| Enter                                                                    | Your Registration Deta                                                                                                    | ails ( Click Here to Login )                                                                                                    |                                      |
|                                                                          | Select Class :                                                                                                    | Science v                                                                                                    |                                      |
|                                                                          | Enter Roll Number :                                                                                                    | Enter Roll Number                                                                                                    |                                      |
|                                                                          | Enter Mobile No. :                                                                                                    | Enter Mobile Number                                                                                                    |                                      |
|                                                                          | Enter Email :                                                                                                    | Enter Email ID                                                                                                    |                                      |
| Construction of the second second                                        | Bank Account No. :                                                                                                    | Enter Account No.                                                                                                    |                                      |
|                                                                          | Account Holder Name :                                                                                                    | Enter Account Holder Name                                                                                                    |                                      |
|                                                                          | Bank IFSC Code :                                                                                                    | Enter Bank IFSC Code                                                                                                    |                                      |
|                                                                          | Bank Branch Name :                                                                                                    | Enter Bank Branch Name                                                                                                    |                                      |
|                                                                          | Address :                                                                                                    | Enter Address                                                                                                    |                                      |
|                                                                          | Pincode :                                                                                                    | Enter Pincode                                                                                                    |                                      |
|                                                                          | Upload ID Proof:                                                                                                    | Select ID Type V Choose file                                                                                                    |                                      |
| Line and the second second                                               | 386                                                                                                    | 5646 <mark>8</mark>                                                                                                    |                                      |
|                                                                          | Type text above :                                                                                                    | Type Text Above                                                                                                    |                                      |
| ■ मैं प्रमाणि<br>स्वंघ ने परी<br>किया मैंने<br>की प्रति एवं<br>मेल आई.डी | ात करता / करती हूँ कि उपरोक्त सभी सूचन<br>श्वा दी है एवं मुझे उत्तर – पुस्तिका की स्केन<br>नियमों / निर्देशों का भली भांति अध्ययन कर i<br>आवेदक की आपत्तियों का निस्तारण ऑनला<br>. आवश्यक रूप से दें, अपूर्ण होने की स्थिति : | एँ/ विदरण मेरी जानकारी अनुसार पूर्णतया सही एवम सत्य है  <br>प्रति की आवश्यकता है   किसी अन्य अम्पर्यी के लिये आवेदन<br>ही जावेदत किया है किसें स्वीकार करता / करती हैं।<br>ईन ही किया जावेग।   अत: आवेदक अपना ही मोबाईल नम्बर एट<br>में आवेदक स्वंय जिम्मेदार रहेगा। | मैंने<br>नहीं<br>नहीं<br>नहीं<br>है- |
|                                                                          | CANCE                                                                                                    |                                                                                                    |                                      |

छात्र यह सुनिश्चित करते हैं कि फॉर्म में दर्ज मोबाइल नंबर और ई-मेल आईडी वैध और सही हैं ।

 SMS द्वारा OTP भेजने के लिए "Register" बटन पर क्लिक करें । आपको अपने मोबाइल और ईमेल आईडी पर एक ओटीपी नंबर प्राप्त होगा ।

|                                                                                                    | माध्यमिक<br>Board of Seco                                                                                                    | शिक्षा बोर्ङ राजस्थान<br>ndary Education, Rajasthan                                                                                                    |
|----------------------------------------------------------------------------------------------------|----------------------------------------------------------------------------------------------------|----------------------------------------------------------------------------------------------------|
|                                                                                                    | Retotaling Ap                                                                                                    | pplication - 2025                                                                                                    |
| Enter You                                                                                                    | r Registration Detail                                                                                                    | ls ( Click Here to Login )                                                                                                    |
|                                                                                                    | Select Class :                                                                                                    | Arts -                                                                                                    |
|                                                                                                    | Enter Roll Number :                                                                                                    | 2500004                                                                                                    |
|                                                                                                    | Enter Email :                                                                                                    | xxxxxxxxxxxxxxxxxxxxxxxxxxxxxxxxxxxxxx                                                                                                    |
|                                                                                                    | Bank Account No. :                                                                                                    | X00000000000000000                                                                                                    |
|                                                                                                    | Account Holder Name :                                                                                                    | X000000000000000                                                                                                    |
|                                                                                                    | Bank IFSC Code :                                                                                                    | X000000000X                                                                                                    |
|                                                                                                    | Bank Branch Name :                                                                                                    | XXXXXXXX                                                                                                    |
|                                                                                                    | Address :                                                                                                    | 10000000000000000000000000000000000000                                                                                                    |
|                                                                                                    | Pincode :                                                                                                    | XXXXXXXXXXXXXXXXXXXXXXXXXXXXXXXXXXXXXX                                                                                                    |
|                                                                                                    | Upload ID Proof:                                                                                                    | Admit Card Choose file                                                                                                    |
|                                                                                                    | 4630                                                                                                    | 010 3                                                                                                    |
| and the second second                                                                                        | Type text above :                                                                                                    | 4663010                                                                                                    |
|                                                                                                    | Enter OTP Code :                                                                                                    | OTP Code                                                                                                    |
| में मुप्रमाणित कर<br>रखंय ने परीक्षा तो है<br>किया   मेंने नियमों,<br>की प्रति एवं आवेदव<br>मेल आई.डी. आवश्व | ता / करती हूँ कि उपरोक्त सभी सूचनाएँ<br>एवं मुझे उत्तर - पुस्तिका की स्केन प्र<br>निर्दे यों का भली भांति अध्ययन कर ही<br>ह की आपत्तियों का निस्तारण ऑनलाईन<br>यक रूप से दें, अपूर्ण होने की स्थिति में ज | / विवरण मेरी जात्मकारी अनुसार पूर्णतया सही एवम सरा है   मैने<br>ते की आवश्यकता है   किसी अन्य अभ्यर्थी के लिये आवेदन नहीं<br>आवेदन किया है जिहें स्वीकार करता / करती हैं  उत्तम - पुस्तिका<br>ही किया जावेगा   अत: आवेदक अपना ही मोबाईल नम्बर एवं ई-<br>आवेदक स्तंय जिम्मेदार रहेगा |
|                                                                                                    | CANCEL                                                                                                    |                                                                                                    |

- टेक्स्ट बॉक्स में OTP दर्ज करें और "Register" पर क्लिक करें । यदि नेटवर्क समस्याओं के कारण OTP प्राप्त नहीं हुआ है, तो कृपया अपने दर्ज किये गए मोबाइल नंबर और ईमेल आईडी को जांच ले ।
- यदि छात्र ने सही OTP दर्ज किया गया है, तो पंजी करण संख्या और पासवर्ड को छात्र द्वारा प्रदान की गई ईमेल पर भेज दिया जाता है।
- 6. छात्र यूजर आईडी और पासवर्ड का उपयोग कर लॉगिन कर सकता है। लॉगिन के बाद, छात्र द्वारा दर्ज किए गए डेटा के साथ एक नया वेबपेज और सभी विषय प्रदर्शित किए जाएंगे। तब वह उन विषयों का चयन कर सकता है जिन्हें वह पुनर्योग प्राप्त करना चाहता है। छात्र आवेदन करने और जारी रखने के लिए "Save" बटन पर क्लिक करे।

|                                                                                                    | Note : Please be sure that all records                | that you have entered are correct.                                                                                                    |                                                                                                    |         |
|----------------------------------------------------------------------------------------------------|-------------------------------------------------------|----------------------------------------------------------------------------------------------------|----------------------------------------------------------------------------------------------------|---------|
|                                                                                                    | because once you have clicked on bu<br>afterwards.    | ation below, No modification will be allo                                                                                                    | bew                                                                                                    |         |
| C CO BACK                                                                                                    | Papers 1                                              | fou Have Selected:                                                                                                    |                                                                                                    |         |
| Personal De                                                                                                    | Subject<br>040-PHYSICS                                |                                                                                                    | _                                                                                                    |         |
| Scrutiny Id/ Legin ID                                                                                                    | 041-CHEMISTRY                                         |                                                                                                    |                                                                                                    |         |
| Roll Number                                                                                                    | 042-BIOLOGY                                           |                                                                                                    |                                                                                                    |         |
| Normo                                                                                                    | 845                                                   | LY and CONTINUE                                                                                                    |                                                                                                    |         |
| Mothor's Name                                                                                                    |                                                       |                                                                                                    |                                                                                                    |         |
| Mobile No.                                                                                                    |                                                       |                                                                                                    | Close                                                                                                    |         |
|                                                                                                    |                                                       |                                                                                                    |                                                                                                    |         |
| Enail D<br>सूचना : स                                                                                                    | ः<br>भी छात्रों को सूचित किया जाता है कि स<br>Apple   | IndexStructureson<br>विक्षा के सभी विषय को एक ही<br>Walls for Southy                                                                                                    | वार में चुनना अनिवार्य                                                                                                    | है।     |
| enal D<br>सूचना : स<br>SJBJECT NAME                                                                                                    | ः<br>भी छात्रों को सूचित किया जाता है कि स<br>Accore  | Estuditivesticon<br>विक्रि के सभी विषय को एक ही<br>Heats for Southy<br>APPLY SUBJECT                                                                                                    | बार में चुनना अनिवार्य                                                                                                    | हे।<br> |
| Great ID<br>सूचना : स<br>GUBJECT HAME<br>IGCI-HMAR(COMP)                                                                                                    | उ<br>भी छात्रों को सूचित किया जाता है कि स<br>Aceas E | IslandRoodingoodie.com<br>विक्षा के सभी विषय को एक ही<br>waats for Society<br>Apply Galacter<br>Galact for ap                                                                                                    | बार में चुनना अनिवार्य<br>क                                                                                                    | \$I     |
| दल्ला D<br>सूचना : स<br>SUBJECT WAVE<br>001-HNEX(COMP)<br>002-ENGLISH(COMP)                                                                                                    | ः<br>भी छात्रों को सूचित किया जाता है कि स<br>Actor F | Estud Stradiuguelle.com<br>Idlyn के सभी विषय को एक ही<br>elais for Bonday<br>APPLY DLBLECT<br>Count for ap                                                                                                    | वार में चुनना अनिवार्य<br>म                                                                                                    | हे।<br> |
| Email ID<br>सूरवना : स<br>SUBJECT MAKE<br>001-MIRI(COMP)<br>002-EMIRI(COMP)<br>045-PHYSICB                                                                                                    | ः<br>भी छात्रों को सूचित किया जाता है कि स<br>Acces E | Industriationalite.com<br>विक्षित के सभी विषय को एक ही<br>अक्षर for Southy<br>अक्षर for Southy<br>South for ap<br>South for ap                                                                                          | बार में चुनना अनिवार्य<br>व्य<br>क                                                                                              | हे।<br> |
| टक्तार ID<br>सूचना : स<br>SUBJECT NAME<br>DDI-HINEN(COMP)<br>DDD-ENDIEH(COMP)<br>DdD-FINISICE<br>Ddd-FINISICE                                                                                                    | :<br>भी छात्रों को सूचित किया जाता है कि स<br>Acces t | Estudentilapositiscom<br>idilgit के सभी विषय को एक ही<br>wais for Sontiny<br>APPLY SUBJECT<br>Galact for ap<br>Quant<br>Quant<br>Cased for ap                                                                           | बार में चुनना अनिवार्य<br>व्य<br>य                                                                                              | ÷\$     |
| दिल्ला D<br>सूचना : स<br>SUBJECT HAME<br>oon-AMERICOMPy<br>Ood-ENDLIBHCOMPy<br>Odd-PHYSICS<br>D40-PHYSICS<br>D40-PHYSICS<br>D40-PHYSICS                                                                                                    | :<br>भी छात्रों को सूचित किया जाता है कि स<br>Accor   | ishuStinkunuli.com<br>idlan के सभी विषय को एक ही<br>etats for Soutiny<br>APPLY SUBJECT<br>© South for ap<br>Code the ap<br>Code the ap                                                                                  | वार में चुनना अनिवार्य<br>क<br>2<br>2<br>1<br>2<br>2<br>2<br>2<br>2<br>2<br>2<br>2<br>2<br>2<br>2<br>2<br>2<br>2<br>2<br>2      | \$<br>  |
| Beneti ID रूपूराना : र   SUBJECT MAKE 001-54824(COMP)   002-54824(COMP) 002-54824(COMP)   003-54924(CS) 004-74934CS   004-74935CS(PRACTICLE) 004-CHEMISTRY[PRACTICLE)   004-CHEMISTRY[PRACTICLE) 004-CHEMISTRY[PRACTICLE)                                                                                                    | :<br>भी छात्रों को सूचित किया जाता है कि स<br>Assy E  | ishusStindursult.com<br>idlen के सभी विषय को एक ही<br>wisis for Soutiny<br>Append Essent for ap<br>Essent for ap<br>Append<br>Essent for ap                                                                             | वार में चुनना अनिवार्य<br>म                                                                                                    | ş]      |
| Вения ID ЭДО-ДСТ / ИААЕ   SUD-LCCY ИААЕ ВО-НИКИСОМРЭ   DOD-ENGLISH(COMP) ВО-НИКИСОМРЭ   DOD-ENGLISH(COMP) | :<br>भी छात्रों को सूचित किया जाता है कि स<br>Augus D | Industrial States and Loom                                                                                                    | वार में चुनना अनिवार्य<br>च<br>                                                                                                 | हे।<br> |
| Geneti D रतुराना: र   SUBJECT HAME    001-44404(comP)    002-ENGLIBH(comP)    040-PHYSICB    041-CHEMISTRY    041-CHEMISTRY    042-ENCLODY    042-ENCLODY                                                                                                    | :<br>भी छात्रों को सूचित किया जाता है कि स<br>Arrow T | ExhadSimilaranalit.com<br>idilar के सभी विषय को एक ही<br>exhistar Bonday<br>MPPLY SUBJECT<br>Content for ap<br>Content for ap<br>Content for ap<br>Content for ap<br>Content for ap<br>Content for ap<br>Content for ap | वार में चुनना अनिवार्य<br>क<br>2<br>2<br>1<br>2<br>2<br>2<br>3<br>3<br>3<br>3<br>3<br>3<br>3<br>3<br>3<br>3<br>3<br>3<br>3<br>3 | \$]     |

- 7. चयन करने के बाद, क्लिक "PAY NOW" बटन और भुगतान जारी रखें ।
- रिटोटलिंग की स्थिति जानने के लिए, छात्र को अपने आईडी और पासवर्ड मिलने का इंतजार करना होगा। जो की 10 दिन के अंदर उससे SMS या eMail से प्राप्त कराया जायेग।